## How to take a Blackboard Ultra test online

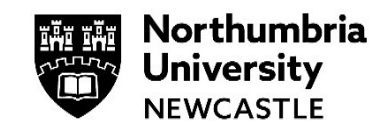

As part of your studies at the University you may be asked to take an online exam via Blackboard.

This guide will show you how to access and take your exam online via your module site.

If your exam has a designated start time, please do not enter your module earlier than the stated time as the exam might not be visible to you.

We recommend the Google Chrome browser whilst using Blackboard.

## Signing into Blackboard

1 Go to <u>https://elp.northumbria.ac.uk/</u> and sign into your account.

- 2 In your Modules & Programmes page, find the module where you have been advised your exam will take place.
- 3 If your tutor has advised you need to download any supporting files for your exam, such as a data set or an excel file. Please ensure you download this in advance of starting your exam.
- 4 Find the test that you are going to take. Your tutor will advise you as to its location on the module site.

If there is a time limit on the exam this will be stated before you begin to take the test.

Click on the name of the exam.

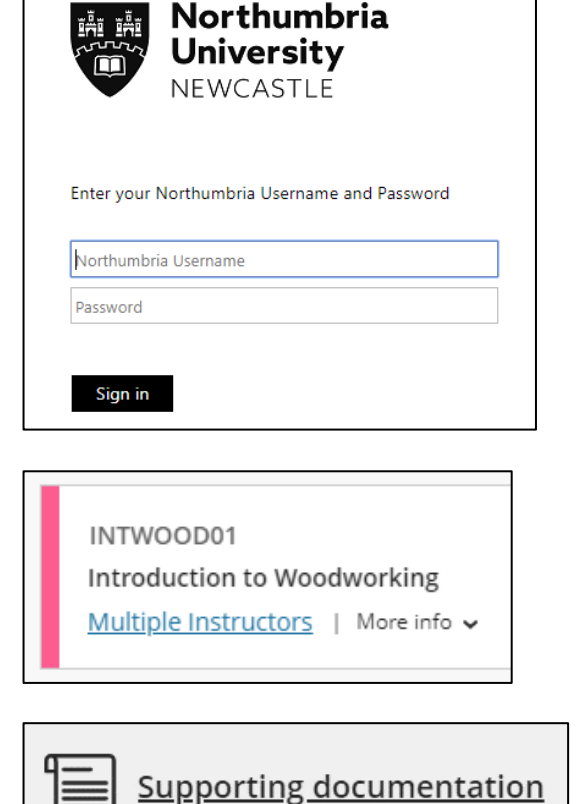

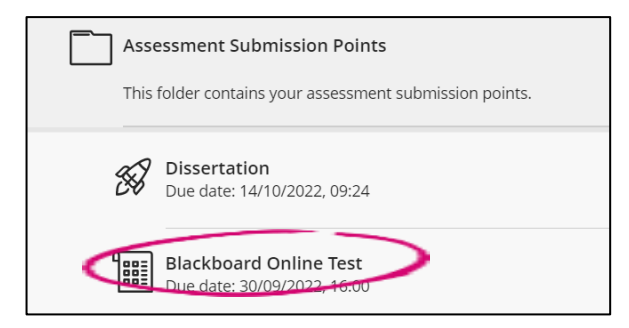

5 This will open out the details for the exam, you can see here the maximum number of points allotted, how many attempts you have at the exam and if there is a due date.

When you are ready to start the exam, click **Start attempt.** 

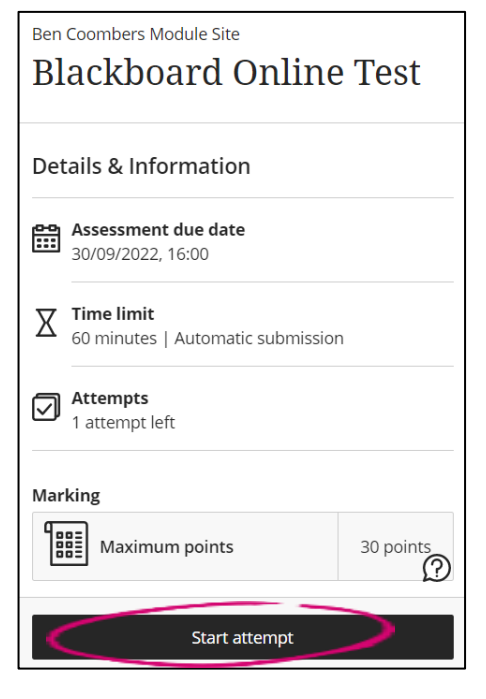

6 You will be prompted to let you know how much time you must complete your submission and if there is an automatic submission once the timer has ended.

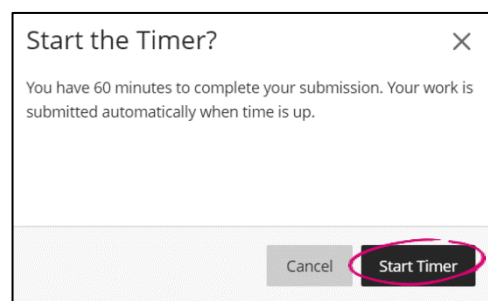

Click Start Timer, to begin.

7 Once your exam is opened you will see the exam timer in the top of the test in a fixed pane. You can hide this by clicking the eye if you find it distracting.

You may also a progress bar letting you know how many unanswered questions remain in your test. Depending on the way the test has been setup, you may see all of the available questions, or one at a time.

| Ben Coombers Module Site<br>Blackboard Online 7 | ſest                              |                                   |
|-------------------------------------------------|-----------------------------------|-----------------------------------|
| 🕙 60 minutes remaining 💋                        | <b>3</b> OF 3 QUESTIONS REMAINING | Details & Information             |
| Test Content                                    |                                   | Assessment due date               |
| Question 1                                      | 10 Points                         |                                   |
| Fire is hot?                                    |                                   | 60 minutes   Automatic submission |
| A True                                          |                                   | Attempts                          |
| B False                                         |                                   |                                   |
|                                                 |                                   | Marking                           |
| Question 2                                      | 10 Points                         | Maximum points 30 points          |
| Questions Filter (3)                            |                                   | Save and Close Submit             |

8 There are various types of questions you may encounter inside of a Blackboard Ultra test. Multiple choice, multiple answer, short written answer questions and more.

| Question 3                                                | 1 Point    |
|-----------------------------------------------------------|------------|
| Fire is hot?                                              |            |
| A Yes                                                     |            |
| B No                                                      |            |
| Question 4                                                | 100 Points |
| What is the average airspeed velocity of a laden swallow? |            |
| A 24 mph                                                  |            |
| <b>B</b> 15 mph                                           |            |
| C What do you mean, an African or European Swallow?       |            |

**9** When you have answered all the questions you will see the progress bar fill up. At this point if you're able to it would be good to check over your questions to make sure you've answered them all correctly.

| 🕙 60 minutes remaining 💋 | <b>0</b> OF 3 QUESTIONS REMAINING |
|--------------------------|-----------------------------------|
| (A) True                 |                                   |
| B False                  |                                   |
|                          |                                   |
| Question 3               | 10 Points                         |
| Sky is green?            |                                   |
| (A) True                 |                                   |
| B False                  |                                   |
|                          |                                   |

Save and Close

10 If you are happy to with all the answers you have provided, click Submit.

August 2022 - Page 3 of 4

Submit

**11** You will be prompted to submit your test as a final check. This will let you know that you cannot edit the test once you have submitted.

Click **Submit** to close your attempt.

**12** You will then be presented with your Digital Receipt for submission.

You can download a copy of this and store it as proof of your submission.

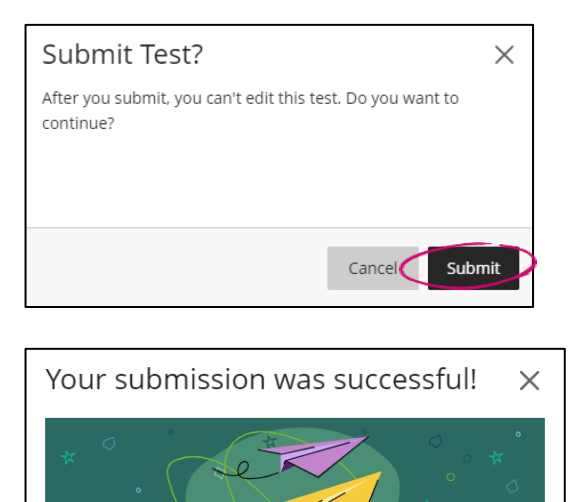

## What happens if I lose connection during my exam?

If you lose connection during your exam, you will be able to renter the exam and continue where you left off if it is within the time limit for the exam.

Submission date: 05/08/2022, 15:17 Confirmation number:

add559f511454dc89415691168e5e352 You'll receive an email confirmation shortly. You can also download your submission receipt (.txt).

Close

Download

If you lose connection 30 minutes in to the 120-minute exam, you will have 90 minutes to return and complete your exam.

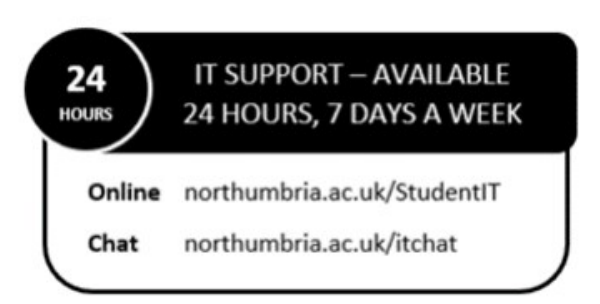